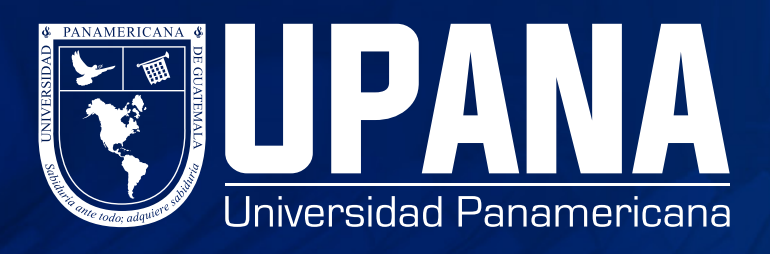

# ASIGNACIÓN DE CURSOS REINGRESO

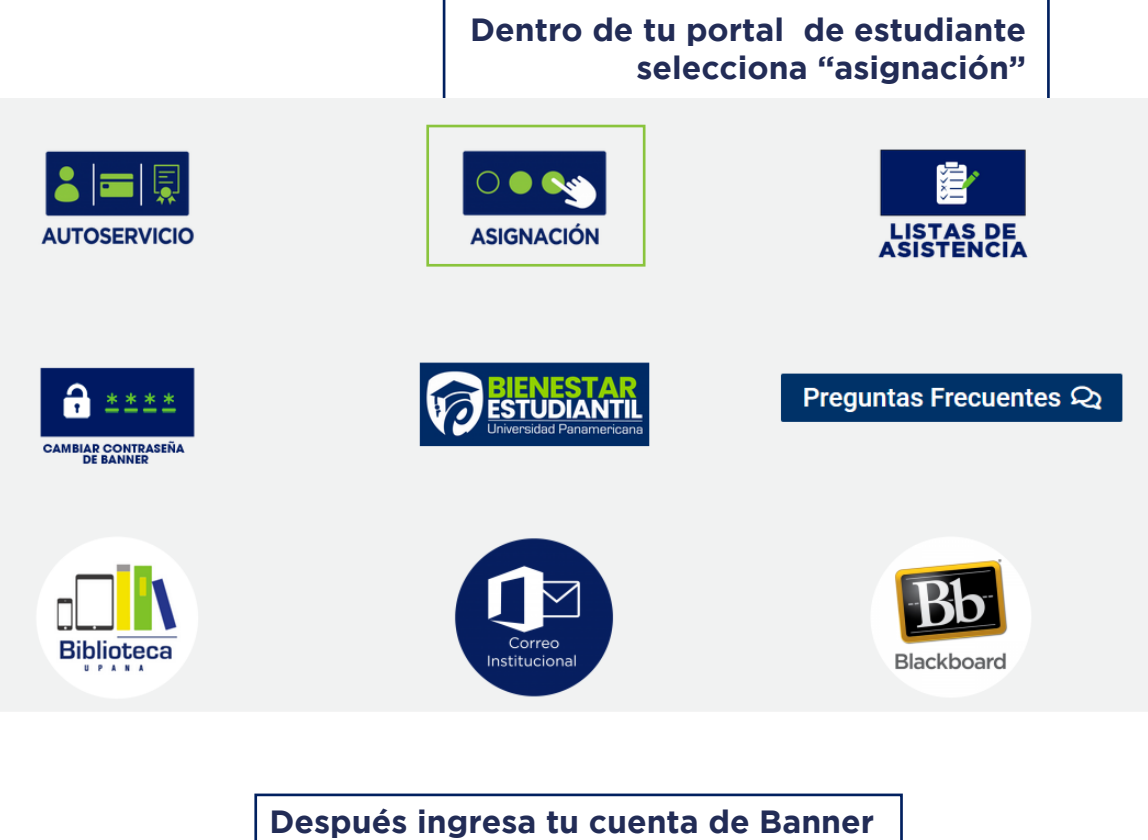

| Acceder a su cuenta |        |       |
|---------------------|--------|-------|
| goperez             | •••••• | Acced |

| x +                                                                                                    |                                                                                                    |
|----------------------------------------------------------------------------------------------------|----------------------------------------------------------------------------------------------------|
| U U Intips://reg-test.bannet/upana.edu.gt.8103/StudentRegist                                                                                                    | rationSub/sb/registration                                                                                       |
|                                                                                                    | Inscribirse a clases                                                                                            |
| ôn<br>ea hacer?                                                                                                    | Buscar e inscribirse a sus clases. También puede ver y administrar su horario.                                  |
| Prepararse para inscripción<br>Ver status de inscripción, actualizar datos de periodo del alumno, y completar requerimientos de preinscrip                                                                                                    | brón.                                                                                                    |
| Planificar<br>Dese una ventaja planificando los cursos a inscribir. Cuando esté listo, tendrá la posibilidad de inscribir es                                                                                                    | No cursos.                                                                                                    |
| Ver información de inscripción<br>Ver sus horarios anteriores y sus clases no calificadas.                                                                                                    | Examinar en catábogo de cursos<br>Ducer información balacia el numo, como materia, curso y descripción.         |
|                                                                                                    |                                                                                                    |
| Selecciona el periódo<br>asignarte, dando clic                                                                                                    | o al cual desees<br>: a la flecha                                                                               |
| 🕑 Banner × +                                                                                                    | PERMIN July IN STRUCTURE FOR FULL IN STRUCTURE IN STRUCTURE IN STRUCTURE IN STRUCTURE IN STRUCTURE IN STRUCTURE |
| ¿Cómo desea buscar? 🛈                                                                                                    |                                                                                                    |
| • Periodo Rango de fecha                                                                                                    |                                                                                                    |
| Periodos abiertos para<br>inscripción                                                                                                    |                                                                                                    |
|                                                                                                    |                                                                                                    |
|                                                                                                    |                                                                                                    |
| Continuar                                                                                                    |                                                                                                    |
|                                                                                                    |                                                                                                    |
| -                                                                                                    |                                                                                                    |
|                                                                                                    | Selecciona el periódo académico a cursar                                                                        |
| ♥ Banner     ×       ←     →       C     ■ reg-test.banner.upana.edu.gt.8103/StudentRegistrationSbb/ssl       III Aptexiones     ■ YouTube       III Aptexiones     ■ YouTube       III Aptexiones     ■ YouTube       III Aptexiones     ■ YouTube       III Aptexiones     ■ YouTube                                                                                                    | bjtermjtermSelection?mode=registration                                                                          |
| Seleccionar un periodo                                                                                                    |                                                                                                    |
| ¿Cómo desea buscar? O                                                                                                    |                                                                                                    |
| Periodo Alterios para<br>Insoripción                                                                                                    |                                                                                                    |
| 2019 Semestral Periodo 2                                                                                                    | ic para seleccionar el periodo académico a cursar                                                               |
| 2019 Trimestral Periodo 3                                                                                                    |                                                                                                    |
| 2019 Trimestral Periodo 3<br>2019 Trimestral Periodo 2<br>2019 Trimestral Periodo 1                                                                                                    |                                                                                                    |
| 2019 Trimestral Periodo 3<br>2019 Trimestral Periodo 2<br>2019 Trimestral Periodo 1                                                                                                    |                                                                                                    |
| Eaz Cl                                                                                                    | ra en la que estás inscrito                                                                                     |
| 2019 Trimetral Periodo 3<br>2019 Trimetral Periodo 1<br>2019 Trimetral Periodo 1<br>Selecciona la carre<br>y clic en continuar.                                                                                                    | ra en la que estás inscrito                                                                                     |
| Ea2 Cl<br>2019 Trimetral Periodo 2<br>2019 Trimetral Periodo 1<br>Selecciona la carre<br>y clic en continuar.<br>♥ Baner +<br>← → C ● reg-test.banner.upana.edu.gt. <u>B103/st</u>                                                                                                    | era en la que estás inscrito                                                                                    |
| 2019 Trimestral Periodo 3         2019 Trimestral Periodo 1         Selecciona la carre         y clic en continuar.                                                                                                    | era en la que estás inscrito<br>udentRegistrationSsb/ssb/term/termSelection?mode=registration<br>Omail          |
| 2019 Trimescal Periodo 3         2019 Trimescal Periodo 1    Selecciona la carreg y clic en continuar.          Ø Banner       +         ← → C       reg-test.banner.upana.edu.gt.8103/Stt         Aplicaciones       YouTube       Mape       Translate         ::       @ ellucian                                                                                                    | era en la que estás inscrito                                                                                    |
| 2019 Trimescal Periodo 3         2019 Trimescal Periodo 1         Selecciona la carre         y clic en continuar.         © Banner         ← → C       reg-test.banner.upana.edu.gt.8103/Stt         Aplicaciones       YouTube       Mape         **       © ellucian         Seleccionar un periodo                                                                                                    | ra en la que estás inscrito<br>udentRegistrationSsb/ssb/term/termSelection?mode=registration<br>omail           |
| Ea2 Cl<br>2019 Trimeszal Periodo 2<br>2019 Trimeszal Periodo 1<br>Selecciona la carre<br>y clic en continuar.<br>♥ Banner + +<br>← → C • reg-test.banner.upana.edu.gt.8103/Stt<br>₩ Aplicaciones ● YouTube ♥ Mape ● Translate ●<br>₩ @ ellucian<br>Seleccionar un periodo<br>¿Cómo desea buscar? 0                                                                                                    | era en la que estás inscrito                                                                                    |
| Ea2 Cl<br>2019 Trimestral Periodo 3<br>2019 Trimestral Periodo 1<br>Selecciona la carre<br>y clic en continuar.<br>♥ drice en continuar.<br>♥ drice en continuar.                                                                                                    | era en la que estás inscrito                                                                                    |
| Ea2 Cl<br>2019 Trinestral Periodo 2<br>2019 Trinestral Periodo 2<br>2019 Trinest | ra en la que estás inscrito                                                                                     |
| Ea2 Cl<br>2019 Trinestral Periodo 2<br>2019 Trinestral Periodo 2<br>2019 Trinest | tra en la que estás inscrito                                                                                    |
| 2019 Trinestral Periodo 2         2019 Trinestral Periodo 1             Selecciona la carre         y clic en continuar.             Ø Banner <ul> <li>Y erestral Periodo 1</li> </ul> Ø Banner <ul> <li>Y erestral Periodo 1</li> </ul> Ø Banner <ul> <li>Y erestral Periodo 1</li> </ul> Ø Banner <ul> <li>Y erestral Periodo 1</li> </ul> Ø Banner <ul> <li>Y erestral Periodo 1</li> </ul> Y aplicaciones       YouTube       Mape       Translate         Image: Periodo Image of Periodo Image of Periodo Imag                                                                                                    | tra en la que estás inscrito                                                                                    |

Selecciona "Proyecciones" y elige el curso en el que deseas asignarte, clic en "Ver secciones".

|                                                                                           | •         |             |          | * ④              |
|-------------------------------------------------------------------------------------------|-----------|-------------|----------|------------------|
|                                                                                           |           |             |          |                  |
|                                                                                           |           |             |          |                  |
|                                                                                           |           |             |          |                  |
| Inscripción proyectada<br>Lo que sigue son sus cursos de la proyección para este periodo. |           |             |          | Q Ver secciones  |
| Titulo                                                                                    | Detalles  | Тро         | Atributo |                  |
| Introducción a la Consejería                                                              | CONS 2001 | Obligatorio |          |                  |
| Documentos Académicos                                                                     | INVE 2014 | Obligatorio |          | Q. Ver secciones |
| Psicologia del Desarrollo I                                                               | PSIC 2020 | Obligatorio |          | Q Ver secciones  |
| Psicobiología I                                                                           | P58i 2003 | Obligatorio |          | Q Ver secciones  |
| Página 1 de 1 F H   10 8 Por página                                                       |           |             |          |                  |

### Dale clic en "Agregar" para seleccionar horario (Este proceso se realiza por curso)

| • • •                                              |                                                                  |               |                 |                           |     |           |                                     |                                                                                  |            |                            |                   |                           |
|----------------------------------------------------|------------------------------------------------------------------|---------------|-----------------|---------------------------|-----|-----------|-------------------------------------|----------------------------------------------------------------------------------|------------|----------------------------|-------------------|---------------------------|
| 🔿 Danner Menu Page 🛛 🛛 🖉                           |                                                                  |               |                 |                           |     |           |                                     |                                                                                  |            |                            |                   |                           |
| ← → C a reg-test.banner.upa                        | na.edu.gt:8103/StudentRe                                         |               |                 |                           |     |           |                                     |                                                                                  |            |                            |                   | ± ¢ 1                     |
| 🔢 Aplicaciones 💼 YouTube 🞇 Maps                    | 💐 Translate 🔛 Gmail                                              |               |                 |                           |     |           |                                     |                                                                                  |            |                            |                   |                           |
| 📰 🎯 ellucian                                       |                                                                  |               |                 |                           |     |           |                                     |                                                                                  |            |                            |                   | 🏶 💽 Mendez Garrido, Lucia |
| Inscribirse a clases                               |                                                                  |               |                 |                           |     |           |                                     |                                                                                  |            |                            |                   |                           |
| Encontrar clases Ingresar NRC P                    | royecciones Horario y opc                                        | iones         |                 |                           |     |           |                                     |                                                                                  |            |                            |                   |                           |
| Regreser a proyectiones Perio                      | do: 2019 Trimestral Periodo 2<br>n de estudios seleccionado es L | PCC-L Palcolo | gia Clinica Con | s Soc-NAR                 |     |           |                                     |                                                                                  |            |                            |                   |                           |
| Titulo                                             | O Descripción de la material                                     | Número de o   | û Sección       | <ul> <li>Honas</li> </ul> | NRC | O Período | <ul> <li>Instructor</li> </ul>      | Horas de reunión                                                                 | Campus     | Status                     | Atribulo          |                           |
| Introducción a la Conseiería<br>Plan Fin de Semana | Consejoria                                                       | 2001          | 1               | з                         | 250 | 2019 Trim | Oliva Meza, Santos (Principal)      | kunkket/Milue/vietercom 12.01 - 13.50 Tipe: Class Edificie: Ninguno Balén: Nin   | El Naranjo | 17 de 30 lugares disponibl | Curso             | ( Agregar )               |
| Introducción a la Conseiería<br>Plan Fin de Semena | Consejerla                                                       | 2001          | 2               | 3                         | 258 | 2019 Trim | Maga Paredes Luisa (Principal)      | LunMarMebbelve Com 12:01 - 13:50 Tipe: Class Edificie: Ninguno Balén: Nin        | El Naranjo | 50 de 30 lugares disponibl | Curso             |                           |
| Introducción a la Conseienta<br>Vespertino         | Consejeria                                                       | 2001          | 6               | 3                         | 321 | 2019 Trim | Comocasco.Hurtado.Edgar (Principal) | Lunhar 200 Avelvelandowi 16:00 - 18:00 Tipe: Class Edificie: NAR - Edificie A Sa | El Nananjo | 100 de 100 lugares dispon  | Cursos Ordinarios |                           |
| H - Pégine 1 de 1 - H   10                         | Por página                                                       |               |                 |                           |     |           |                                     |                                                                                  |            |                            |                   | Registros: 3              |
|                                                    |                                                                  |               |                 |                           |     |           |                                     |                                                                                  |            |                            |                   |                           |

## Clic en "Regresar a proyecciones" para asignarte al siguiente curso.

| Aplicaciones 📫 YouTube 🞇 N                         | Aaps 📑 Translate 🔛 Gmail                      |              |                               |         |     |           |                                    |                                                                              |            |                            |                   |   |         |
|----------------------------------------------------|-----------------------------------------------|--------------|-------------------------------|---------|-----|-----------|------------------------------------|------------------------------------------------------------------------------|------------|----------------------------|-------------------|---|---------|
| I Ilucian                                          |                                               |              |                               |         |     |           |                                    |                                                                              |            |                            |                   | * | 🕘 Mende |
| Regresar a proyecci                                | ones<br>Horaris y opd                         | ones         |                               |         |     |           |                                    |                                                                              |            |                            |                   |   |         |
| Titulo                                             | <ul> <li>Descripción de la materia</li> </ul> | Número de cú | ia Christa Corie<br>à Sección | ° Honas | NRG | 0 Periodo | 0 Instructor                       | Horas de reunión                                                             | Campus     | Status                     | Atributo          |   |         |
| Introducción a la Conselería<br>Plan Fin de Semana | Consejeria                                    | 2001         | 1                             | э       | 259 | 2019 Trim | Oliva Meza, Santos (Principal)     | LonbrachtsJueine 200 12:01 - 13:50 Tipo: Class Edificio: Ninguno Balón: Nin  | El Naranjo | 17 de 30 lugares disponibl | Cursos Ordinarios |   | Agregar |
| Introducción a la Conseiería<br>Plan Fin de Semana | Consejeria                                    | 2001         | 2                             | 3       | 268 | 2019 Trim | Mega Paretes Laina (Principal)     | Lunkla-Majue/va200m 12:01 - 13 50 Tipe: Class Edificie: Ninguno Balén: Nin   | El Naranjo | 50 de 50 lugares disponibl | Cursos Ordinarios |   | Agregar |
| Introducción a la Conselería<br>Vespartino         | Consejeria                                    | 2001         | 6                             | з       | 321 | 2019 Trim | Camooseco.Hutado.Edgar (Principal) | Luniter Luniveiseston 16:00 - 18:00 Tipo: Class Edificie: NAR - Edifice A Sa | El Nananjo | 100 de 100 kapares dispon  | Cursos Ordinarios |   | Aprepar |
| H . Distant tota to build                          | 10 a Por página                               |              |                               |         |     |           |                                    |                                                                              |            |                            |                   |   |         |

## Una vez seleccionados los cursos y horarios, haz clic en botón "Enviar", para confirmar tu asignación.

| icaciones 🖬 Toutuce 🙀                                                                                          |                                |                                                                                                    |                                                       |                                                                                                    |                                                                                                    |                                                                                            |                                                                                                    |                                                                                            |                                                                                                    |                                                                                                    |                                                                                                    |
|----------------------------------------------------------------------------------------------------|--------------------------------|----------------------------------------------------------------------------------------------------|-------------------------------------------------------|----------------------------------------------------------------------------------------------------|----------------------------------------------------------------------------------------------------|--------------------------------------------------------------------------------------------|----------------------------------------------------------------------------------------------------|--------------------------------------------------------------------------------------------|----------------------------------------------------------------------------------------------------|----------------------------------------------------------------------------------------------------|----------------------------------------------------------------------------------------------------|
| @ ellucian                                                                                                    |                                |                                                                                                    |                                                       |                                                                                                    |                                                                                                    |                                                                                            |                                                                                                    |                                                                                            |                                                                                                    | * 🔹                                                                                                    | Mendez Garrido, Luci                                                                                                    |
| cribirse a clases                                                                                              |                                |                                                                                                    |                                                       |                                                                                                    |                                                                                                    |                                                                                            |                                                                                                    |                                                                                            |                                                                                                    |                                                                                                    |                                                                                                    |
|                                                                                                    | Proyecciones Horado y opciones |                                                                                                    |                                                       |                                                                                                    |                                                                                                    |                                                                                            |                                                                                                    |                                                                                            |                                                                                                    |                                                                                                    |                                                                                                    |
| ripción proyectada<br>e sigue son sus cursos de la proy                                                        | ección para esta periodo.      |                                                                                                    |                                                       |                                                                                                    |                                                                                                    |                                                                                            |                                                                                                    |                                                                                            |                                                                                                    |                                                                                                    |                                                                                                    |
| vio.                                                                                                    | Detail                         |                                                                                                    | 71                                                    | po                                                                                                    |                                                                                                    | Atributo                                                                                   |                                                                                                    |                                                                                            |                                                                                                    |                                                                                                    | φ.                                                                                                    |
| ucción a la Consejería                                                                                         | CON                            | 2001                                                                                                    | 0                                                     | bligatorio                                                                                                    |                                                                                                    |                                                                                            |                                                                                                    |                                                                                            | Q. Ver sec                                                                                                    | ciones                                                                                                    |                                                                                                    |
| mentos Académicos                                                                                              | INVE                           | 1014                                                                                                    | 0                                                     | bligatorio                                                                                                    |                                                                                                    |                                                                                            |                                                                                                    |                                                                                            | Q. Ver sec                                                                                                    | clones                                                                                                    |                                                                                                    |
| logia del Desarrollo I                                                                                         | PSIC                           | 1020                                                                                                    | 0                                                     | bligatorio                                                                                                    |                                                                                                    |                                                                                            |                                                                                                    |                                                                                            | G. Ver seo                                                                                                    | ciones                                                                                                    |                                                                                                    |
| biologia I                                                                                                    | PSB                            | 1003                                                                                                    | o                                                     | bligatorio                                                                                                    |                                                                                                    |                                                                                            |                                                                                                    |                                                                                            | Ci. Ver sec                                                                                                    | xiones                                                                                                    |                                                                                                    |
| ( Página 1 de 1 ) ) ]                                                                                          | 10 t) Por página               |                                                                                                    |                                                       |                                                                                                    |                                                                                                    |                                                                                            |                                                                                                    |                                                                                            |                                                                                                    |                                                                                                    | Registros: 4                                                                                                    |
|                                                                                                    |                                |                                                                                                    |                                                       |                                                                                                    |                                                                                                    |                                                                                            |                                                                                                    |                                                                                            |                                                                                                    |                                                                                                    |                                                                                                    |
|                                                                                                    |                                |                                                                                                    |                                                       |                                                                                                    |                                                                                                    |                                                                                            |                                                                                                    |                                                                                            |                                                                                                    |                                                                                                    |                                                                                                    |
| no. 111 Datalas del honeio                                                                                     |                                |                                                                                                    |                                                       |                                                                                                    | annen                                                                                                    |                                                                                            |                                                                                                    |                                                                                            |                                                                                                    |                                                                                                    | Converting a counter                                                                                                    |
| 18 Datolins del horario<br>e diase puestos<br>puestos                                                          | Non 1                          | June                                                                                                    | Varia                                                 | de 6                                                                                                    | Tab.                                                                                                    | Datalies                                                                                   | Horan NRC                                                                                                    | Tipo da korazio                                                                            | Bata A                                                                                                    | callos                                                                                                    | Contractification y customer                                                                                                    |
| n III Outstes dit honsio<br>elsee pare 2019 Toimsteal Pr<br>Lance                                              | vices 2<br>Nortes Manada       | Jueves                                                                                                    | Varies Sala                                           | də G                                                                                                    | Tain<br>Pasanan<br>Pasataliota                                                                                                    | DataBis<br>P481 3000, 2                                                                    | Horas NRC<br>3 249                                                                                                | Tipo de horario<br>Plan Fin de Seru                                                        | Status A.                                                                                                    | colin<br>teguna v                                                                                                    | Contradiction X constant<br>Contradiction X constant                                                                                                    |
| II Ostalas de Invario<br>e dans para 2019 Ténastral P<br>Lanes                                                 | Note 1<br>Martine Milliones    | Jurns                                                                                                    | Vursa 80a                                             | do 0                                                                                                    | Internet Dataset                                                                                                    | Datales<br>P481 2000, 2<br>P461 2020, 1                                                    | Haras AMC<br>3 249<br>3 251                                                                                       | Tgo de horario<br>Pas Pin de Sertu.<br>Pas Pin de Sertu.                                   | Shina A<br>Anote A<br>Anote A                                                                                                    | colin<br>Sriguns v<br>Inguna v                                                                                                    | Coloradores y cuestos                                                                                                    |
| 18 Ostates del horació<br>elles par 2011 Tritosatel P<br>Lutes                                                 | nich 1<br>Martes Marcanes      | Jures                                                                                                    | Verse Solar                                           | də 0                                                                                                    | Tan<br>Tan<br>Dantasia Antonia<br>Dantasia Antonia                                                                                                    | Detailes<br>Peis 2003, 2<br>Peis 2003, 1<br>Ref 2014, 14                                   | Havas MRC<br>3 249<br>3 291<br>3 319                                                                              | Tgo de honero<br>Pas Pin de Sertu.<br>Pas Pin de Sertu.<br>Daneo<br>Pas Pin de Sertu.      | Bala A<br>Reality N<br>Reality N<br>Reality N                                                                                                    | nosin<br>Briguns (*)<br>Briguns (*)<br>Briguns (*)                                                                                                    | Contraditions x constant<br>Contraditions x Constant<br>Contraditions x Constant<br>Contraditions X Constant<br>Contraditions X Constant<br>Constant<br>Cons |
| II: Contrine del horario<br>classe para 2019 Telescolo IP<br>Lanse                                             | niula 1<br>Kata Matoka         | Junes                                                                                                    | Vena Mia<br>Pinanai                                   | də 0                                                                                                    | Tala<br>Databaski<br>Databaski<br>Databaski<br>Databaski<br>Databaski<br>Databaski<br>Databaski<br>Databaski                                                                                                    | Сними<br>Рей 2004, 2<br>Рей 2004, 1<br>Ангії 2014, 14<br>Соній 2014, 24                    | Horas MRC<br>3 29<br>3 291<br>3 39<br>8 289                                                                       | Tgo de korario<br>Pas Finde San<br>Pas Finde San<br>Dureo<br>Pas Finde San                 | Rata A<br>Record R<br>Rata R<br>Rata R<br>Rata R<br>Rata R                                                                                                    | colin<br>teguna •<br>teguna •<br>teguna •                                                                                                    | Colevations y contra                                                                                                    |
| II Ontoine del houvin<br>elese para 2001 Téreseles P<br>Lanse                                                  | Vide 2<br>Martes Marceles      | Junes                                                                                                    | Versa Bila<br>Saasaa<br>Taalaala M                    | do C                                                                                                    | Tanin<br>Tani<br>Datates A.Sacati<br>Datates A.Sacati<br>Datates A.Sacati<br>Datates A.Sacati<br>Datates A.Sacati<br>Datates A.Sacati                                                                                                    | Снизия<br>Рей 200, 2<br>Рис 200, 1<br>Рис 200, 1<br>Рис 200, 2<br>Соне 301, 2              | Hovas MRC<br>3 249<br>3 251<br>3 319<br>3 319<br>3 268                                                            | Tga di komiti<br>Pas Fin di San<br>Pas Fin di San<br>Diuno<br>Pas Fin di San               | Daa A<br>Roon A<br>Roon A<br>Roon A<br>Roon A                                                                                                    | colin<br>Briguna y<br>Reguna y<br>Reguna y                                                                                                    | Contraditions y constant<br>Contraditions y constant<br>Contraditions of Contraditions of Contrad                                                                                                    |
| III Ostalas di konvo<br>siane para 2019 Minasha P<br>Luarea                                                    | ninin 3<br>Martes Marcoles     | Second Second Se | Versa Box<br>Second                                   | 09 0                                                                                                    | Tan<br>Tan<br>Dantaroa J<br>Dantaroa J<br>Dantaria Autoria<br>Maharia a Li Cossein<br>Maharia a Li Cossein                                                                                                    | Detailes<br>Pellis 2003,2<br>Pelic 2003,1<br>Peric 2004,1<br>Peric 2014,14<br>CONE 2014,2  | Hores AMC<br>3 29<br>3 29<br>3 31<br>3 29<br>3 29<br>3 29                                                         | Tạo đi kontô<br>Pas Pin đi Sen<br>Pas Pin đi Sen<br>Duroi<br>Pas Pin đi Sen                | Inte A<br>Refer A<br>Refer A | notin<br>Brigana v<br>Brigana v<br>Brigana v<br>Brigana v                                                                                                    | Contraditions as constant                                                                                                    |
| II Quarter of house<br>of the part 2015 Networked P<br>Lance                                                   | nieka 2<br>Konsa Marcuna       |                                                                                                    | Viena Ala<br>Pioteina Al                              | 0) 0<br>3000-3<br>3000-3                                                                                                    | Tan<br>Tan<br>Datatese A Description<br>Description A Monoscient<br>Rendered A Monoscient                                                                                                    | Databas<br>Pelit 2003, 2<br>Pelic 2003, 1<br>BAYE 2014, 54<br>COHE 2019, 2                 | Horse         AMC           3         249           3         251           3         351           3         258 | Tgo de horante<br>Pas Pinds Sant.<br>Pas Pinds Sant.<br>Duras<br>Pas Pinds Sant.           | Sna A<br>Ros A<br>Solo S<br>Solo S<br>Ros A<br>Ros A                                                                                                    | nalan<br>Beguna y<br>Beguna y<br>Beguna y                                                                                                    | Contradiction 3 a constant<br>C                                                                                                    |
| n <sup>12</sup> Ostate de locais<br>e de las par 249 Monado P<br>Loss                                          | vinde 3<br>Martes Marceles     | James                                                                                                    | Versa Sida<br>Passada<br>Passada                      | do d                                                                                                    | Texame Texame Texame DatabaseAtSize DatabaseAtSize UndoateAtSizeAtSize UndoateAtSizeAtSize                                                                                                    | Daratins<br>Pails 2000, 2<br>Pail: 2000, 2<br>Pail: 2004, 2<br>Pail: 2004<br>20048 2004, 2 | Heres ANC<br>3 249<br>3 251<br>3 269<br>3 269                                                                     | Tyu di havan<br>Pat fri di San.<br>Pat fri di San.<br>Gune<br>Pat fri di San.              | Sona A<br>Robert II<br>Robert III<br>Robert II<br>Robert III<br>Robert III<br>Robert III<br>Robert III<br>Robert III<br>Robert III<br>Robert III<br>Robert III<br>Robert III<br>Robert III<br>Robert III<br>Robert III<br>Robert                                                                                                    | oolaa<br>Baguna +<br>Baguna +<br>Hoguna +                                                                                                    | Constitution 2 motion<br>C                                                                                                    |
| <ul> <li>II Outsite of houses<br/>in disc para 2013 Minuted P<br/>Losse</li> <li>Second State State</li> </ul> | Notes 3<br>Martes Marcoles     | James                                                                                                    | Versa Sau<br>Pananai<br>Pananai<br>Pananai<br>Pananai | o Comercia de Comercia de Come | The Trace<br>Pointers ()<br>December ()<br>December | Decome<br>Peril 2006, 2<br>Peril 2006, 1<br>RPUE 2016, 14<br>COME 2001, 2                  | ния МС<br>2 20<br>3 81<br>3 83<br>3 88                                                                            | Type do barroin<br>Para Pina Sent.<br>Ran Pina Senta<br>Para Pina Senta<br>Pina Pina Senta | Inna A<br>Refer A<br>Refer A | nom<br>Bogen •<br>Bogen •<br>Popen •<br>Popen •<br>Po |                                                                                                    |

### Si deseas eliminar un curso, ubícate en el cuadro "Resumen", selecciona el curso que vas a eliminar y en "Acción", seleccionar "Eliminado en Web", cada vez que realices un cambio, dar clic en botón "Enviar" para actualizar los cambios.

|                                                                                                    |                                                      |                                                              |                                                                                       |                                  |                                               |                                                                                          |                                                                                                    |                                                                                                    |               |                 | × +<br>• reg-test.banner.upana.edu.gt;8103/Stud                                          |
|----------------------------------------------------------------------------------------------------|------------------------------------------------------|--------------------------------------------------------------|---------------------------------------------------------------------------------------|----------------------------------|-----------------------------------------------|------------------------------------------------------------------------------------------|----------------------------------------------------------------------------------------------------|----------------------------------------------------------------------------------------------------|---------------|-----------------|------------------------------------------------------------------------------------------|
|                                                                                                    | 🛠 🔳 Mendez Garrido,                                  |                                                              |                                                                                       |                                  |                                               |                                                                                          |                                                                                                    |                                                                                                    |               |                 | nes 🚥 Youtube 🛒 Mase 🧤 Translate 🖀 G<br>Illucian                                         |
|                                                                                                    |                                                      |                                                              |                                                                                       |                                  |                                               |                                                                                          |                                                                                                    |                                                                                                    |               |                 | irse a clases                                                                            |
|                                                                                                    |                                                      |                                                              |                                                                                       |                                  |                                               |                                                                                          |                                                                                                    |                                                                                                    |               | opciones        | taxes Ingresser NRC Proyectiones Horario                                                 |
|                                                                                                    |                                                      |                                                              |                                                                                       |                                  |                                               |                                                                                          |                                                                                                    |                                                                                                    |               |                 | ón proyectada                                                                            |
|                                                                                                    | 1                                                    |                                                              |                                                                                       |                                  |                                               | Attitudo                                                                                 |                                                                                                    | Teo                                                                                                    |               | Detailes        | a ani an chant de la projection para esta pendoz.                                        |
| matadations       45.04       04.04       04.04       0.04.04       0.04.04       0.04.04       0.04.04       0.04.04       0.04.04       0.04.04       0.04.04       0.04.04       0.04.04       0.04.04       0.04.04       0.04.04       0.04.04       0.04.04       0.04.04       0.04.04       0.04.04       0.04.04       0.04.04       0.04.04       0.04.04       0.04.04       0.04.04       0.04.04       0.04.04       0.04.04       0.04.04       0.04.04       0.04.04       0.04.04       0.04.04       0.04.04       0.04.04       0.04.04       0.04.04       0.04.04       0.04.04       0.04.04       0.04.04       0.04.04       0.04.04       0.04.04       0.04.04       0.04.04       0.04.04       0.04.04       0.04.04       0.04.04       0.04.04       0.04.04       0.04.04       0.04.04       0.04.04       0.04.04       0.04.04       0.04.04       0.04.04       0.04.04       0.04.04       0.04.04       0.04.04       0.04.04       0.04.04       0.04.04       0.04.04       0.04.04       0.04.04       0.04.04       0.04.04       0.04.04       0.04.04       0.04.04       0.04.04       0.04.04       0.04.04       0.04.04       0.04.04       0.04.04       0.04.04       0.04.04       0.04.04       0.04.04       0.04.04                                                                                                    |                                                      | Q. Ver seccion                                               |                                                                                       |                                  |                                               |                                                                                          |                                                                                                    | Obligatorio                                                                                                    |               | CONS 2001       | in a la Consejeria                                                                       |
| net decade1       PDE D00       Object       Other mark       Other mark         npt       PDE D00       PDE D00       PDE D00       PDE D00       PDE D00       PDE D00       PDE D00       PDE D00       PDE D00       PDE D00       PDE P00       PDE P00                                                                                                    |                                                      | Q. Ver seccion                                               |                                                                                       |                                  |                                               |                                                                                          |                                                                                                    | Obligatorio                                                                                                    |               | INVE 2014       | tos Académicos                                                                           |
| npit     pit     pit     pit                                                                                                    |                                                      | Q Ver seccio                                                 |                                                                                       |                                  |                                               |                                                                                          |                                                                                                    | Obligatorio                                                                                                    |               | PDIC 2020       | del Desarrollo I                                                                         |
| Page 18 1       Image: Page 18 1       Image:                                                                                                    |                                                      | Q Wer seccion                                                |                                                                                       |                                  |                                               |                                                                                          |                                                                                                    | Obligatorio                                                                                                    |               | P58I 2003       | gia I                                                                                    |
| Normal Statistical Statistical Statistex Statis Statis Statistical Statistical Statistical Statistical                         | Registros                                            |                                                              |                                                                                       |                                  |                                               |                                                                                          |                                                                                                    |                                                                                                    |               |                 | Página 1 de 1                                                                            |
| Norm         Norm         Norm <th< th=""><th></th><th></th><th></th><th></th><th></th><th></th><th></th><th></th><th></th><th></th><th></th></th<>                                                                                                    |                                                      |                                                              |                                                                                       |                                  |                                               |                                                                                          |                                                                                                    |                                                                                                    |               |                 |                                                                                          |
| Line     Minin     Minin     Mining     Mining                                                                                                    | Colevalators x c                                     |                                                              |                                                                                       |                                  |                                               |                                                                                          | E Resumen                                                                                                    |                                                                                                    |               |                 | 18 Detailes del horario                                                                  |
| Normalization     Particular and Company     Colors and a low particular and company     3     3     3     3     3     9     Particular and company     Ninguno       Name     Particular and company     Particular and company     Particular and company     Particular and company     9     3     3     3     3     9     Particular and company       Particular and company     Particular and company     Particular and company     Particular and company     9     30     9     9     9     9     9     9     9     9     9     9     9     9     9     9     9     9     9     9     9     9     9     9     9     9     9     9     9     9     9     9     9     9     9     9     9     9     9     9     9     9     9     9     9     9     9     9     9     9     9     9     9     9     9     9     9     9     9     9     9     9     9     9     9     9     9     9     9     9     9     9     9     9     9     9     9     9     9     9     9     9     9     9     9     9     9 <t< th=""><th>Collegiators y c</th><th>549A4</th><th>Tipo de horano</th><th>NRC</th><th>Horae</th><th>Detailos</th><th>Titulo</th><th></th><th><b>H</b>enne</th><th></th><th>III Debites del toraris<br/>es para 2019 Trivestral Periode 2</th></t<>                                                                                                    | Collegiators y c                                     | 549A4                                                        | Tipo de horano                                                                        | NRC                              | Horae                                         | Detailos                                                                                 | Titulo                                                                                                    |                                                                                                    | <b>H</b> enne |                 | III Debites del toraris<br>es para 2019 Trivestral Periode 2                             |
| Common     Common     Description (Common     Period State     Period State     Period                                                                                                    | Godwalators v.                                       | suna Acció                                                   | Tipo de horario<br>Diurno                                                             | NRC<br>319                       | Horse<br>3                                    | Detailes<br>INVE 2014, 14                                                                | III Resumen<br>Thate<br>Documentos Asadémicos                                                                                                    | Sébado Domér                                                                                                    | Vienes        | Márciles Junves | 18 Detailes dal toraris<br>es para 2919 Trimestral Periodo 2<br>Lones Martes             |
| Image: Second Second Se<br>Second Second Second Second Second Second Second Second Second Second Second Second Second Second Second Second Second Second Second Second Second Second Second Second Second Second Second Second Second Second Second Second Second Sec               | Collegisters v                                       | Batua<br>Paorite<br>Paorite                                  | Tipo de horario<br>Diurro<br>Plan Fin de Sert                                         | NRC<br>319<br>268                | Horas<br>3<br>3                               | Detailes<br>INVE 2014, 14<br>CONS 2001, 2                                                | Theorem<br>Theo<br>Documentos Asadémicos<br>Histobucción a la Conselecta                                                                                                    | Baltudo Domár                                                                                                    | Vienes        | Márcóles Juaves | 18 Detailes dat horaris<br>es para 2019 Trivesard Parado 2<br>Lucese Martine             |
| Planten kallena     Planten kallena       Planten kallena     Planten kallena                                                                                                    | Computers xx                                         | Balana<br>Acció<br>Pacetto<br>Ning                           | Tipo de horario<br>Diurro<br>Plan Fin de Sern<br>Plan Fin de Sern                     | NRC<br>319<br>288<br>249         | Horse<br>3<br>3<br>3                          | Detailes<br>99/12 (2014, 14<br>COMB 2001, 2<br>PBB1 2003, 2<br>9881 2003, 2              | Trate<br>Trate<br>Desensition Ausdencies<br>Biotoboctina Jii Conselecto<br>Dissolutionia Ji<br>Desensitionia Ji                                                                                                    | Babado Demór                                                                                                    | Viense        | Minoles Junes   | 18 Deduke dat horanis<br>en para 2019 Thomsend Privade 2<br>Lanea Martina                |
| Name is a large state and the state and the  |                                                      | Suba<br>Nave<br>Nave<br>Ning<br>Ning                         | Tipo de horario<br>Diurro<br>Plan Fin de Sert<br>Plan Fin de Sert<br>Plan Fin de Sert | NRG<br>319<br>268<br>249<br>251  | Horas<br>3<br>3<br>3<br>3<br>3                | Detailes<br>evvit 2014, 14<br>CONS 2001, 2<br>PISIS 2003, 2<br>PISIS 2020, 1             | Resumen Trate     Donartes Auditorica     Introduction a la Conselecta     Descaladoria.J Pacasola, de Desartaba J                                                                                                    | Sābado Condr                                                                                                    | Vense         | Mónales Junes   | II Galdes differed<br>a para 219 Manuard Fredd 2<br>Lone Martin                          |
|                                                                                                    | Collegedox x<br>1<br>100 A<br>100                    | Roote<br>Roote<br>Narte<br>Ning<br>Ning                      | Tos de horario<br>Diurno<br>Plan Fin de Sent<br>Plan Fin de Sent<br>Plan Fin de Sent  | NRC<br>319<br>268<br>249<br>251  | Horps<br>3<br>3<br>3<br>3                     | Detailes<br>IRVIT 2014, 14<br>CONS 2001, 2<br>PISIC 2020, 1                              | Reserves<br>Trans Description<br>Description J. Addictions<br>templocation J. A. Connection<br>Description of Connection J.                                                                                                    | Silvedo Davis<br>Altificatu.<br>Malatika Ja Connetti                                                                                                    | Venas         | Minute Anne     | 12 Doubles defenses<br>un par 2013 Discussi Annola 3<br>Lossa Marina                     |
| The future of the future of th | no A<br>minoo Meb**                                  | Dava<br>Narek<br>Narek<br>Ning<br>Ning<br>Ning               | Too de horaro<br>Durro<br>Plan Fin de Sern<br>Plan Fin de Sern<br>Plan Fin de Sern    | NHC<br>319<br>268<br>249<br>251  | Horss<br>3<br>3<br>3<br>3                     | Detantes<br>INVE 2014, 14<br>COHIS 2001, 2<br>PESE 2000, 1<br>PESE 2000, 1               | Bearen The Connection Anticellos Encoded a A Anticellos Encoded a A Activellos Desatolitad Desatolitad Desatolitad                                                                                                    | Salada Danie<br>antona,                                                                                                    | Vienas        | Mileula Janes   | II Datalos defensos<br>as pon 2131 Monator Prodot 3<br>Lorem Merica                      |
| Verd three Journey U. Gore 1 (MD 1) Money 11 Marrier 10131370                                                                                                    | no A<br>uno minado en Web**                          | Notes<br>Acció<br>Ning<br>Notes<br>Ning<br>**El              | Tipo de horario<br>Diurno<br>Plan Fin de Sern<br>Plan Fin de Sern                     | NHC<br>319<br>268<br>249<br>251  | Horas<br>3<br>3<br>3<br>3<br>3                | Deantes<br>INVE 2014, 14<br>COMB 2001, 2<br>Infast 2000, 2<br>Infast 2000, 1             | Revenue<br>Trevenue<br>Documentos Auditeños<br>Instalación A. Classifica<br>Datasidaría y<br>Bacarda ao Desercita<br>I                                                                                                    | Salandro Denolo<br>additional:<br>additional:<br>ad | Verse         | Sicola Jana     | 12 Optime advances<br>to pro 2019 Transmitter<br>Loom Robert J Robert                    |
| Teal to tray instrume. VI Gener. 4 (485-1) Minore. 10 Minore. 813-813.10                                                                                                    | no A<br>uno Meb**<br>Ito Extemporáneo                | Rank<br>Rank<br>Rank<br>Rank<br>Rank<br>Rank<br>Rank<br>Rank | Tạo te horaro<br>Dumo<br>Plan Fin de Sen<br>Plan Fin de Sen<br>Plan Fin de Sen        | NRC<br>319<br>268<br>249<br>251  | Horss<br>3<br>3<br>3<br>3                     | Deantes<br>IRVE 2014, 14<br>COMB 2001, 2<br>INSIG 2000, 2<br>INSIG 2000, 1               | Trate     Trate     T                                                                                                    |                                                                                                    | Vanas         | Marcina juner   | 10 Doblets daftwore<br>as para 2939 Discourd Panela 3<br>Loren Merica<br>Marine Marine   |
| Tod driftwas (Iwardias VI) Colors 4 (UEC 1) (Micross 41) 00 100 100                                                                                                    | n 4<br>uno 4<br>minado en Web**<br>ito Extemporáneo  | Acció<br>Acció<br>Ning<br>Ning<br>**El<br>Insc               | Top de horano<br>Diumo<br>Plan Fin de Sen<br>Plan Fin de Sen<br>Plan Fin de Sen       | NHC<br>519<br>268<br>249<br>251  | Horss<br>3<br>3<br>3<br>3                     | Duates<br>eVC 2014, 14<br>CORR 2017, 2<br>P468 2000, 2<br>P502 2000, 1                   | Bernmint<br>Trus<br>Benderick Auslikies<br>Benderick Auslikies<br>Databilder<br>Databilder<br>Databilder                                                                                                    | Silado Devin<br>minima<br>minima Albanata<br>minima Albanata                                                                                                    | Vers          | Mingda Aurer    | 12 Onders of hows<br>up per 2729 Discussify Proofs 2<br>Loss Marine<br>American American |
|                                                                                                    | no é<br>minado en Web**<br>ito Extemporáneo          | Ning<br>Ning<br>Ning<br>Ning<br>Ning<br>Ning<br>Ning<br>Ning | Tao de totario<br>Dumo<br>Pan Fin de Sen<br>Pan Fin de Sen<br>Pan Fin de Sen          | NILC<br>319<br>268<br>240<br>251 | Horaa<br>3<br>3<br>3<br>3                     | Desares<br>#942 2014, 14<br>COMB 2019, 24<br>Missi 2000, 2<br>Missi 2000, 1              | Reserves<br>Trate<br>Danalettisa Asaktolosi<br>Istitukaitta Asaktolosi<br>Datastela AsaKtolosi<br>Datastela AsaKtolosi<br>Datastela                                            | Nitwise Device<br>antimiser<br>and with Although                                                                                                    | Vana          | Mitrofin Annes  | IE Dades defenses<br>as par 2131 Honore Prode 2<br>Lonne Merica<br>Merica                |
|                                                                                                    | no A<br>uno A<br>minado en Web**<br>ito Extemporáneo | Illus<br>Acció<br>Ning<br>Ning<br>**El<br>Insc               | Tạo ce trann<br>Dure<br>Pia Frido Sam<br>Pia Frido Sam<br>Pia Frido Sam               | NRC<br>399<br>248<br>249<br>251  | Horse<br>3<br>3<br>3<br>3<br>3<br>3<br>3<br>3 | Duante<br>RVG 2014, 14<br>CONS 2014, 14<br>CONS 2014, 14<br>PRIC 2008, 1<br>PRIC 2008, 1 | Trus<br>Trus<br>Trus<br>Basedona Analicione<br>Basedona Analicione<br>Datastoria A Consento<br>Datastoria di Consento J<br>Consento J<br>Conse | Natada Centre<br>Antonia La Centre<br>Antonia La Centr                                                                                                    | Verse         | Show Jam        | 10 Databas da Taruna<br>an para 2419 Tonanard Farada 2<br>Lonne Medica<br>anna Anatoma   |

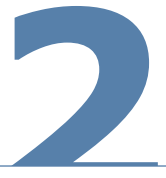

Para visualizar el resumen de tu asignación, haz clic en "horario y opciones", luego haz clic en el ícono de impresora.

🔅 🧕 Mendez Garrido, Lucía

| Inscribirse a clases                                    | Horario y opciones |       |     |                    |                         |              |                                    |                                                  |          |                                |    |
|---------------------------------------------------------|--------------------|-------|-----|--------------------|-------------------------|--------------|------------------------------------|--------------------------------------------------|----------|--------------------------------|----|
| Encontrar clases ingresor NRC Pr                        | yyear.             |       |     |                    |                         |              |                                    |                                                  |          |                                |    |
| Resumen<br>Periodo: 2019 Trimestral Periodo 2           |                    |       |     |                    |                         |              |                                    |                                                  |          |                                | 7  |
| Thulo                                                   | * Detailes         | Horas | NRC | O Tipo de honario  | Modo de calificar       | Nivel        | Plan de estudios                   | Fecha                                            | Status   | Merisaje                       |    |
| Documentos Académicos                                   | INVE 2014, 14      | 3     | 319 | Diumo              | Estándar (del 1 al 100) | Licenciatura | LPCC-L Psicologia Clinica Cons Soc | 09/08/2019                                       | Inscrito | "Inscrito per Web"09/08/2019   | Ш  |
| introducción a la Conselería                            | CONS 2001, 2       | з     | 268 | Plan Fin de Semana | Estándar (del 1 al 100) | Licenciatura | LPCC-L Psicologia Clinica Cons Soc | 09/08/2019                                       | Inscrito | "Inscrito per Web"09/08/2019   | 11 |
| Psicobiolopia.1                                         | PSBI 2003, 2       | 3     | 249 | Plan Fin de Semana | Estándar (del 1 al 100) | Licenciatura | LPCC-L Psicologia Clinica Cons Soc | 09/08/2019                                       | Inscrito | "Inscrito per Web"09/08/2019   |    |
| Paicologia del Desarrollo I                             | PSIC 2020, 1       | э     | 251 | Plan Fin de Semana | Estándar (del 1 al 100) | Licenciatura | LPCC-L Psicologia Clinica Cons Soc | 09/08/2019                                       | Inscrito | **inecrito por Web**09/08/2019 | 11 |
|                                                         |                    |       |     |                    |                         |              |                                    |                                                  |          | Registros: 4                   | 11 |
| 1 Hernario III Cetalles del horario                     |                    |       |     |                    |                         |              |                                    |                                                  |          |                                | ]  |
| orario de clase para 2019 Trimestral Periodo 2<br>Lunes | Marte              | •     |     | Miércoles          |                         | Jueves       | Viernes                            |                                                  | Sábado   | Domingo                        |    |
| 5a.m.                                                   |                    |       |     |                    |                         |              |                                    |                                                  |          |                                |    |
| 6a.m.                                                   |                    |       |     |                    |                         |              |                                    |                                                  |          |                                |    |
| 7a.m.                                                   |                    |       |     |                    |                         |              |                                    |                                                  |          |                                |    |
| 8a m                                                    |                    |       |     |                    |                         |              |                                    |                                                  |          |                                |    |
|                                                         |                    |       |     |                    |                         |              |                                    |                                                  |          |                                |    |
| DR. PL                                                  |                    |       |     |                    |                         |              |                                    |                                                  |          |                                |    |
| 0a. m.                                                  |                    |       |     |                    |                         |              |                                    | Calcobisicula J                                  |          |                                |    |
| 1a. m.                                                  |                    |       |     |                    |                         |              |                                    |                                                  |          |                                |    |
| 2p. m.                                                  |                    |       |     |                    |                         |              |                                    | <ul> <li>Introducción a la Conselecta</li> </ul> |          |                                |    |
| 1p. m.                                                  |                    |       |     |                    |                         |              |                                    |                                                  |          |                                |    |
| 2p. m.                                                  |                    |       |     |                    |                         |              |                                    | Paccingia del Desarrolo I                        |          |                                |    |
| to a Obviorette Arabitrite                              |                    |       |     |                    |                         |              |                                    |                                                  |          |                                |    |
| op. ex.                                                 |                    |       |     |                    |                         |              |                                    |                                                  |          |                                |    |
|                                                         |                    |       |     |                    |                         |              |                                    |                                                  |          |                                |    |

## Así se visualizará tu horario

■ Ø ellucian

#### UPANA

## Horario Mendez Garrido, Lucía 2019 Trimestral Periodo 2

Clasificación: Continuo Nivel: Licenciatura Escuela: Escuela de Psicología Carrera: L Psicología Clinica Cons Soc

| Título                       | Detalles de curso | Horas crédito | NRC | Horas de reunión                                                                                                 |
|------------------------------|-------------------|---------------|-----|----------------------------------------------------------------------------------------------------|
| Peicobiología I              | PSBI 2003 2       | 3.0           | 249 | 0405/2019 - 0206/2019<br>Sabado<br>10:00 - 12:00<br>Oliva Meza, Santos                                           |
| Pelcología del Desarrollo I  | PSIC 2020 1       | 3.0           | 251 | 0405/2019 - 0208/2019<br>Sabado<br>14:00 - 16:15<br>Reyes Larios, Reyna                                          |
| Introducción a la Consejería | CONS 2001 2       | 3.0           | 268 | 0405/2019 - 02:08/2019<br>Sabado<br>12:01 - 13:59<br>Vega Paredes, Luisa                                         |
| Documentos Académicos        | INVE 2014 14      | 3.0           | 319 | 0405/2019 - 0208/2019<br>Lunea<br>15:00 - 17:20<br>El Naranjo, NAR - Edificio A, 106<br>Cliphiano López, America |

## Total de horas | Inscritas: 12 | Cobro: 4 | UEC: 0

|        | Lunes                    | Martes | Miércoles | Jueves | Viernes | Sábado                         | Domingo |
|--------|--------------------------|--------|-----------|--------|---------|--------------------------------|---------|
| 0a. m. |                          |        |           |        |         | Psicobiología I                |         |
| 1a. m. |                          |        |           |        |         |                                |         |
| 2p. m. |                          |        |           |        |         | Introducción a la Consejería   |         |
| 1p. m. |                          |        |           |        |         | _                              |         |
| 2p. m. |                          |        |           |        |         | Psicología del<br>Desarrollo I |         |
| 3p. m. | Documentos<br>Académicos |        |           |        |         |                                |         |
| 4p. m. |                          |        |           |        |         |                                |         |

## Nota: Revisa bien tu resumen de asignación antes de cancelar tu matrícula.

- Una vez cancelada no podrás realizar ningún cambio en el autoservicio; deberás solicitar el cambio desde gestiones de autoservicio, sujeto a aprobación y estimación de cuotas.

## Tus opciones de pago son:

a. Cancela en bancos proporcionando tu ID

- b. Pago en línea desde tu "Auto Servicio", con tarjeta de crédito o débito
- c. Banca virtual (Banrural o G&T)
- d. Ventanillas de caja en campus y oficinas regionales, con tarjeta de crédito o débito

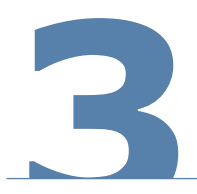

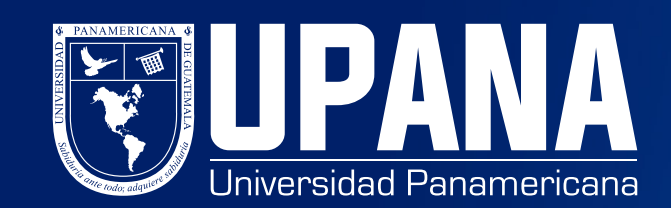